# Using VoiceThread

## Step I: Registering for a VoiceThread Account

- 1. Go to http://voicethread.com
- 2. Click **Register** on the top.

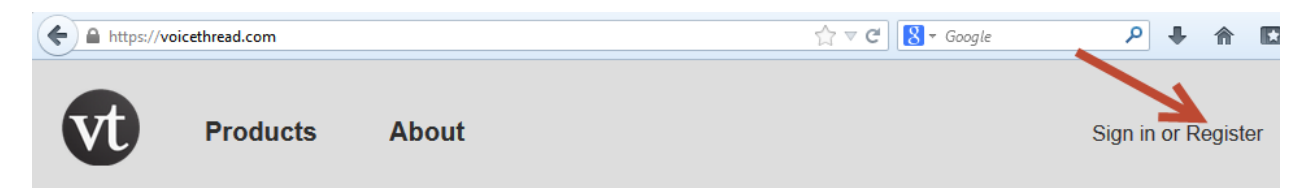

3. Provide the information. Click **Register**.

# **Register a new account**

| First Name:                  |                                      |                                          |
|------------------------------|--------------------------------------|------------------------------------------|
| Last Name:                   |                                      |                                          |
| Email:                       |                                      |                                          |
| re-enter Email:              |                                      |                                          |
| Password:                    |                                      |                                          |
| re-enter Password:           |                                      |                                          |
| Type the words to the right: | POETRY                               | etsiall                                  |
|                              | Type the two words:                  | GRECAPTCHA™<br>stop spam.<br>read books. |
| 1                            | Registering indicates you accept our | <u>Terms of Use</u> .                    |

4. Then you are logged in. You will see the screen below.

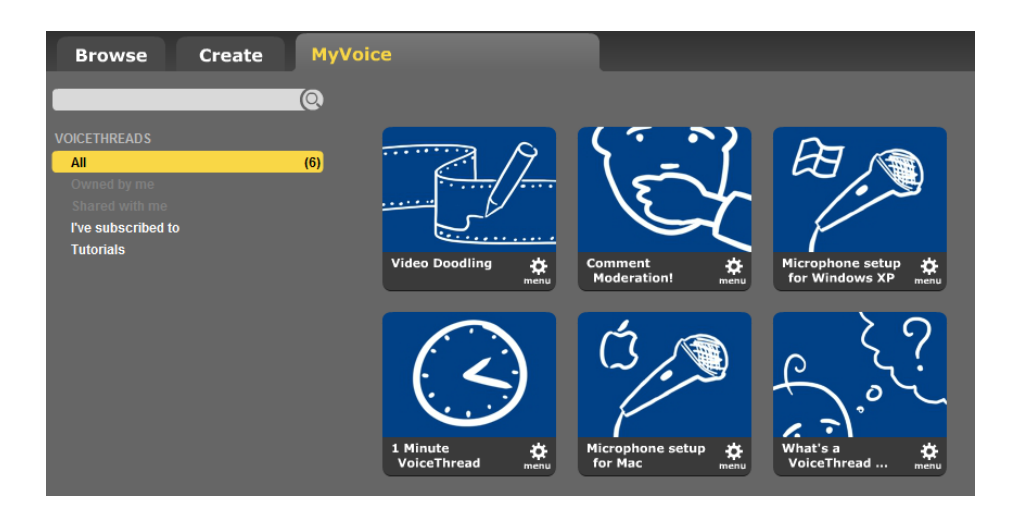

#### Step II: Starting a New Thread

5. Click the **Create** tab on the top.

| Browse                                                                                  | Create | MyVoic | e              |                  |                    |
|-----------------------------------------------------------------------------------------|--------|--------|----------------|------------------|--------------------|
|                                                                                         |        | 0      |                |                  |                    |
| VOICETHREADS<br>All<br>Owned by me<br>Shared with me<br>I've subscribed to<br>Tutorials |        | (6)    |                | /7               |                    |
| Tatonais                                                                                |        |        | Video Doodling | <b>¢</b><br>menu | Comment<br>Moderat |

6. Note the three tabs (Upload, Comment, and Share) on your left. Click Upload.

| 1. Upload    |  |
|--------------|--|
| 2. Comment 🔮 |  |
| 3. Share     |  |

7. Click My Computer.

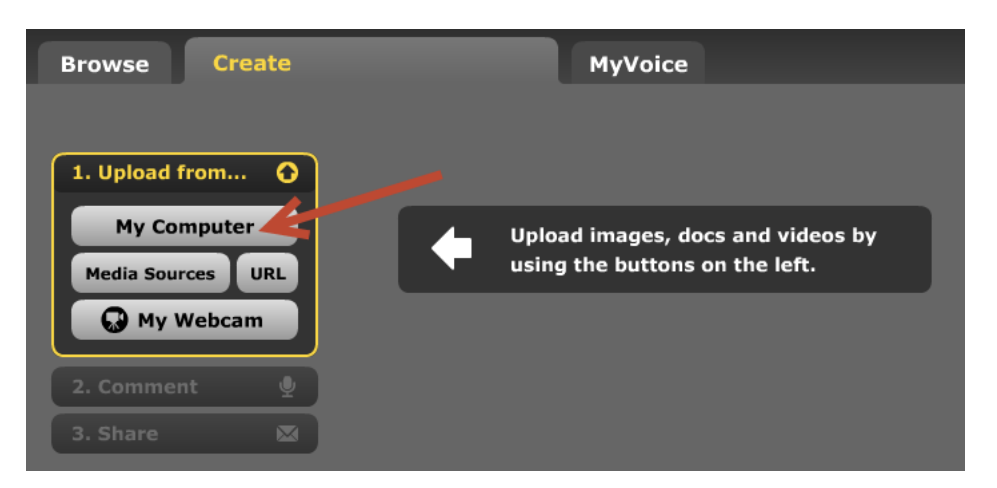

8. Find your group's presentation on your computer and click **Open**.

| 🕹 Open                                                                      | ×                                   |
|-----------------------------------------------------------------------------|-------------------------------------|
| Conference_2008 > MDLA_1108 >                                               | ✓ 4 Search MDLA_1108                |
| Organize 🔻 New folder                                                       | ≣ - □ 0                             |
| ▲ 🗙 Favorites                                                               | Name Dat                            |
| 🧮 Desktop                                                                   | 퉬 images 10/:                       |
| 🔒 🚺 Downloads                                                               | IsGoogleJustaSearchEngine.pptx 11/2 |
| 🗐 Recent Places 😑                                                           | MDLAConference.docx 11/9            |
| <ul> <li>▲ □ Libraries</li> <li>▶ □ Documents</li> <li>▶ ▲ Music</li> </ul> |                                     |
| ▷ ► Pictures                                                                |                                     |
| Videos                                                                      |                                     |
| 4 🖳 Computer                                                                |                                     |
| ▷ 🏭 OS (C:)                                                                 |                                     |
| ▷ 🙀 ELI_Common (\\nvcc-netapp02\Group\ELI) (€ 👻                             | 4                                   |
| File name:                                                                  | ✓ All Files (*.*)                   |
|                                                                             | Open V Cancel                       |

9. You will receive a messaging telling you the file is being processed.

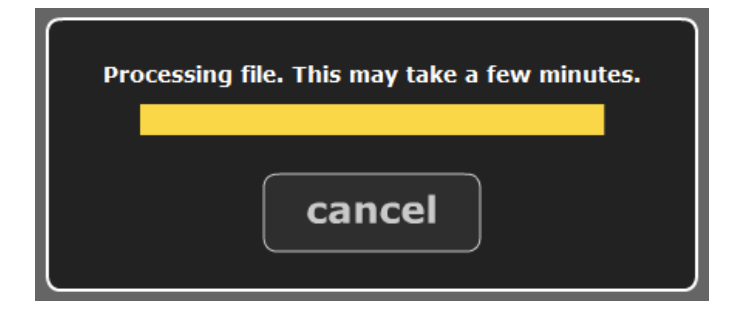

10. To add a comment on a slide, Click on the **Comment** tab on your left.

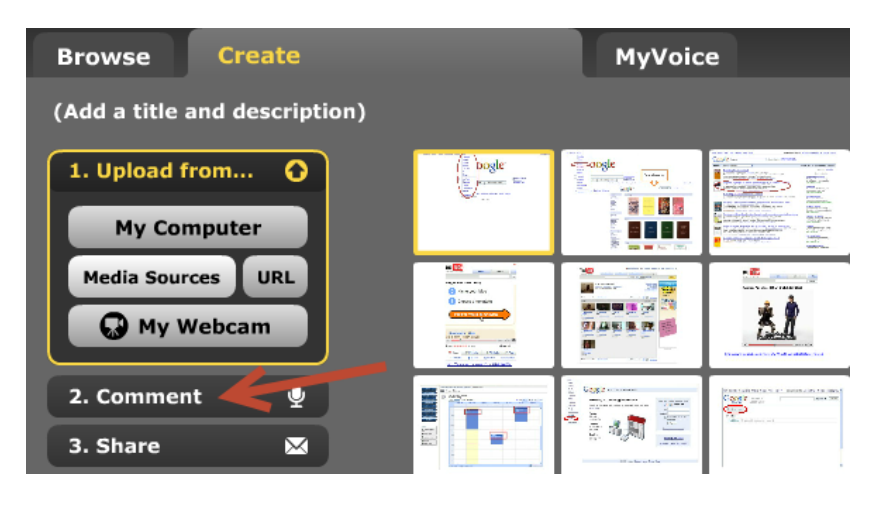

11. Upload a digital image to represent yourself by clicking **upload it**.

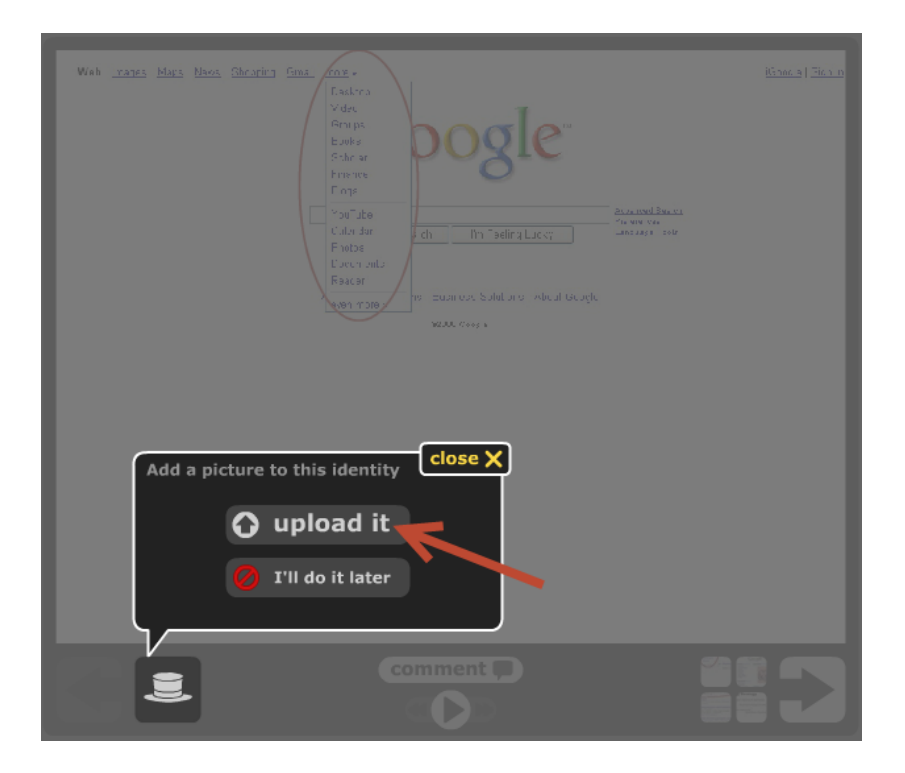

12. Click the **Comment** button.

| Wah <u>vanes</u> Mars Mars She | aring Gina Mag -<br>Factors<br>Vide<br>Grups<br>Eville<br>Softmar<br>Frence<br>From<br>Volute<br>Calon dar<br>Fields<br>Calon dar<br>Fields<br>Calon dar | <u>Kinca</u> <u>Ect</u> n |
|--------------------------------|----------------------------------------------------------------------------------------------------|---------------------------|
|                                |                                                                                                    |                           |

13. You should see four different ways to comment on your slide: phone, webcam, audio and typing.

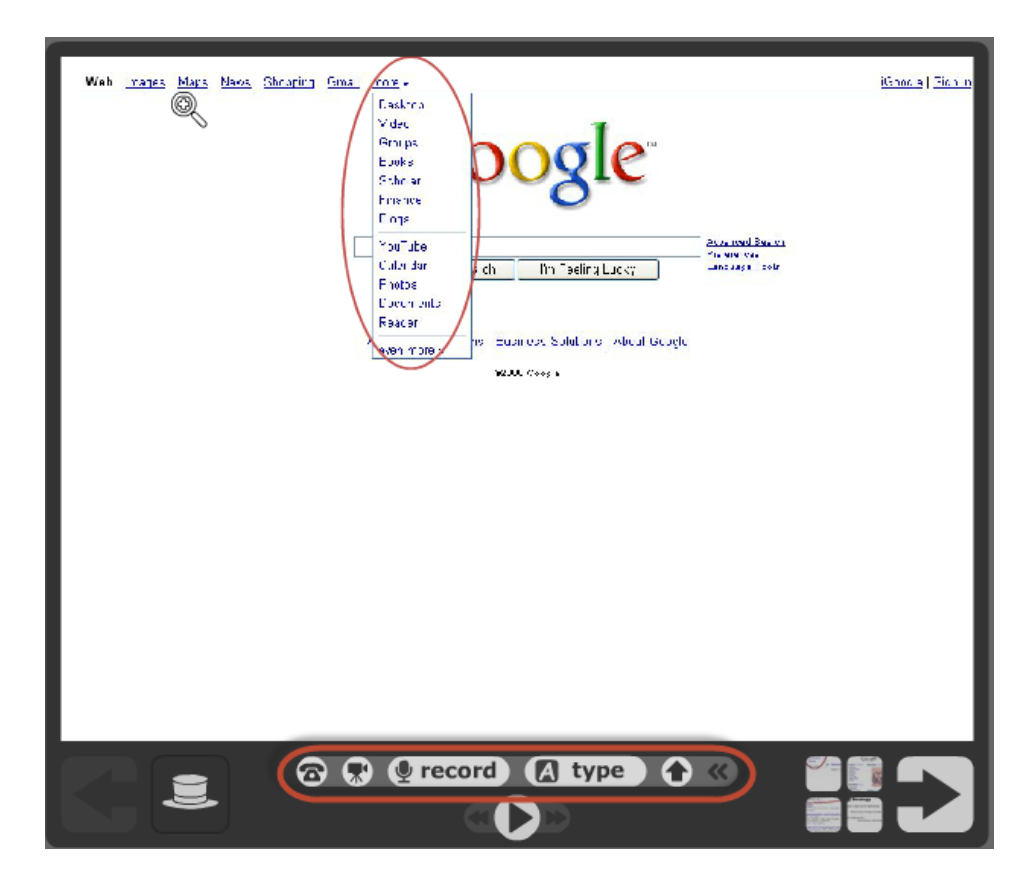

14. You are required to record your voice for this project. Click either **Phone** or **Record** to add a recording of your voice. If you click Phone, enter your phone number in the dialogue box. Then click **Call me**.

Please note that you can only record 3-minute long narration by phone at no cost with the free account. Most of the time you may want to use a headset to record your narration by clicking Record.

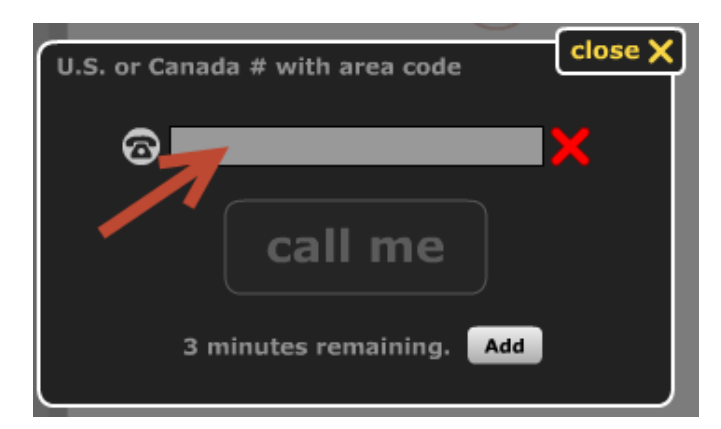

15. Click **Record** then click **Allow** when the small window comes up and asks for access to your microphone.

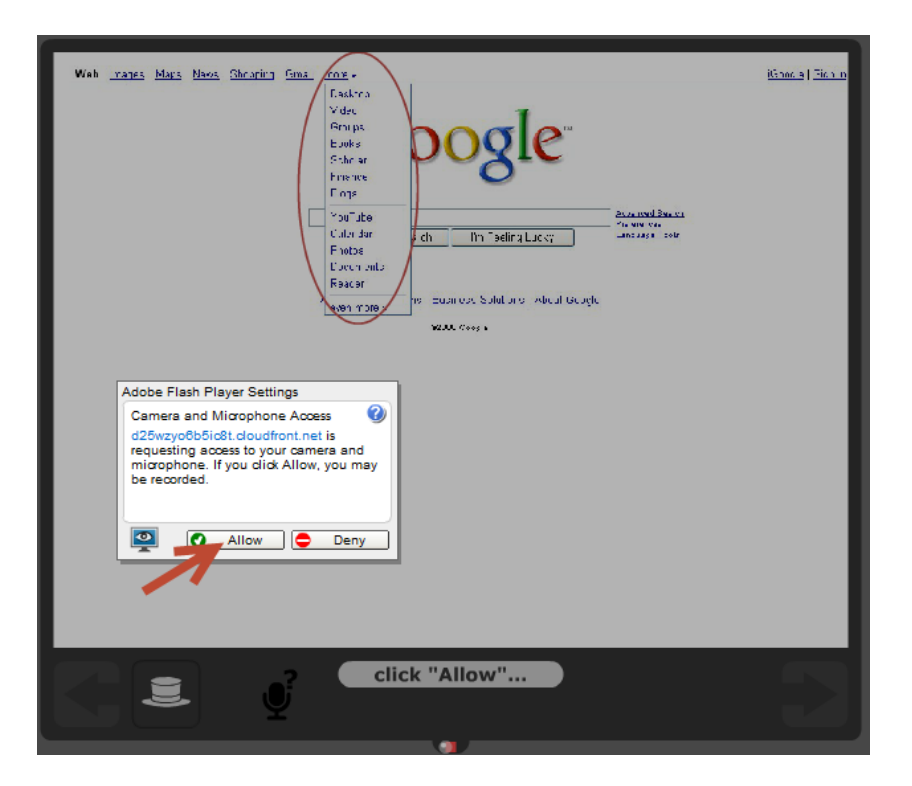

16. VoiceThread automatically starts recording by showing **OK**. Start talking in red.

17. Click **Stop recording** to stop the recording. VoiceThread automatically plays back the sound you just recorded.

| Web <u>rates Mars Naos Shr</u> | ring fine for a fine for a fine f | <u>Kinora   Tien n</u> |
|--------------------------------|----------------------------------------------------------------------------------------------------|------------------------|
|                                | ♀ stop recording                                                                                                    |                        |

18. Choose **save** when you are happy with your recording. You can click **read more** to continue recording or **cancel** to start over.

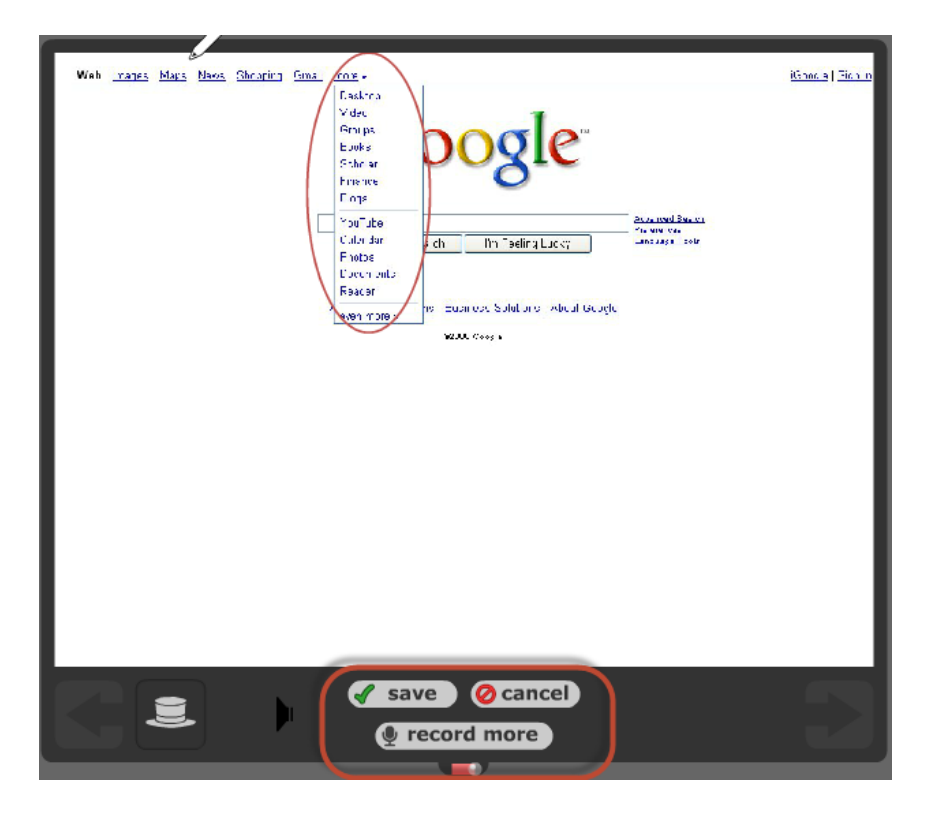

19. Click your profile surrounding the slide to play your recording.

| Web varies Mars Max Chearing Sine me<br>Ladva<br>Reaps<br>Schwar<br>Preve<br>Value<br>Calvada<br>Calvada<br>C | <u>15796 2</u> ] <u>567 0</u> |
|----------------------------------------------------------------------------------------------------|-------------------------------|
|                                                                                                    | Ð                             |

20. Click the trash can icon to delete your comment as necessary.

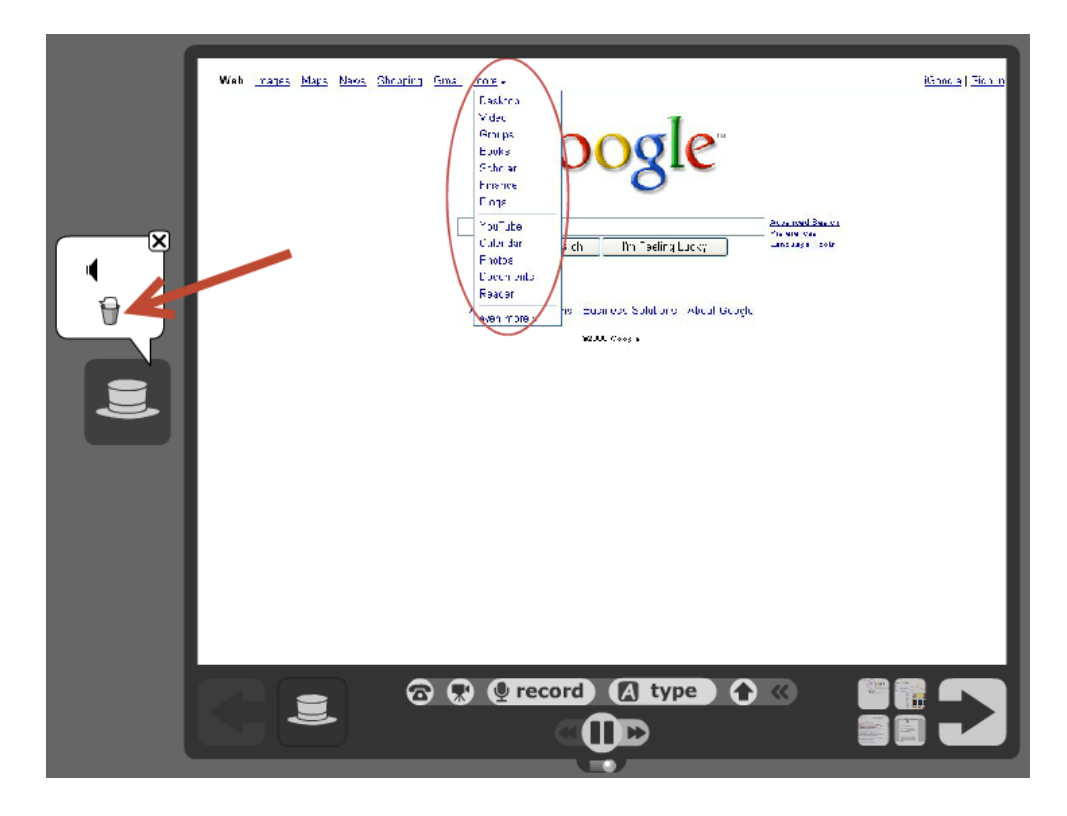

21. When you are done, save your project by clicking **Add a title and description**.

| Browse              | ate         | MyVoice                                           |
|---------------------|-------------|---------------------------------------------------|
| (Add a title and de | escription) |                                                   |
| 1. Upload/Edit      | 0           | Web Lan Line Son Zonin Gra Mas-                   |
| 2. Comment          | <u>•</u>    | VIDE<br>Dar ja<br>rota<br>Tabar                   |
| 3. Share            |             | Dis Dis                                           |
|                     |             | Von Iss<br>Udadu pr<br>Nove<br>Zecurenz<br>Johnst |

22. Type in your title and click **save**.

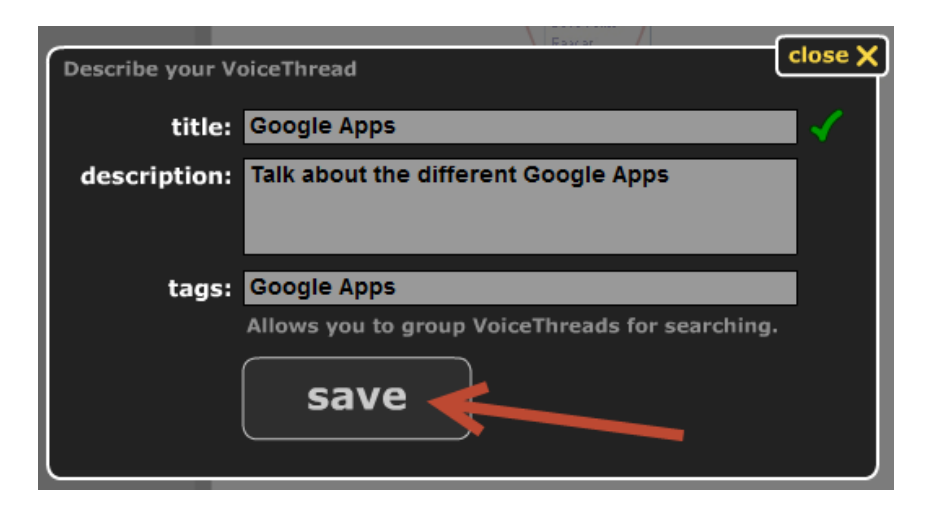

23. Now you should be able to see your project with the title.

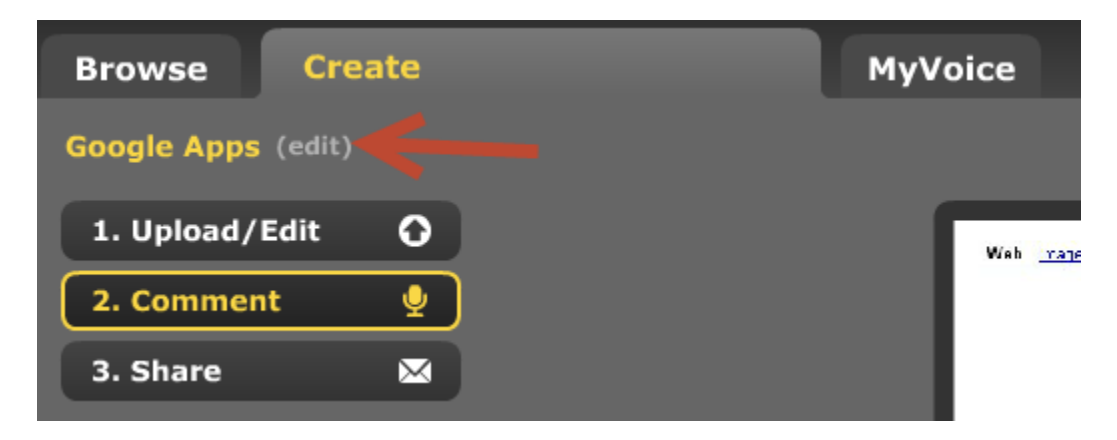

### Step III: Sharing Your VoiceThread Project

24. Click **Share** to share this presentation with your group members so they can add their narrations to the presentation.

| Browse Create      | MyVoice                  |
|--------------------|--------------------------|
| Google Apps (edit) |                          |
| 1. Upload/Edit     | Get a Link 🔗 to Share or |
| 2. Comment 🔮       |                          |
| 3. Share 📉 🔀       | Orgs & Groups            |
|                    | New +                    |
|                    | My Contacts              |

25. Click Get a Link.

| Browse Create      | MyVoice                  |
|--------------------|--------------------------|
| Google Apps (edit) |                          |
| 1. Upload/Edit     | Get a Link 🔗 to Share or |
| 2. Comment 🔮       |                          |
| 3. Share 🛛 🔀       | Orgs & Groups            |
|                    | New +                    |
|                    | My Contacts              |

26. Click Copy the Link

|                                                | close 🗙   |
|------------------------------------------------|-----------|
| Copy the Link 🔗 and allow anyone to View 🅤     | Comment 🅤 |
| voicethread.com/share/4476119/                 |           |
| Optional: Moderate Comments? Show on Browse pa | ge?       |
|                                                |           |

27. You will receive a confirmation message.

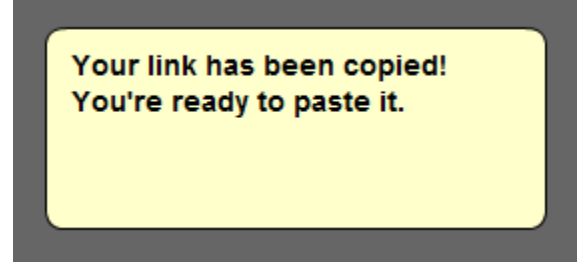

28. You may either email the link to your group members or paste it in your group discussion forum. When your group finishes the presentation, one of your group members should share the link to the presentation with the entire class by following the instructions in your Blackboard course site.